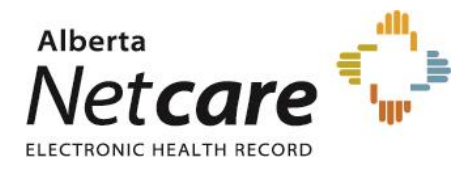

## To view Community Encounter Digest

- 1. Log in to Alberta Netcare
- 2. Search for the patient whose report is to be checked
- 3. Access the Clinical Document View
- 4. Select Community Reports
- 5. Click the report to view

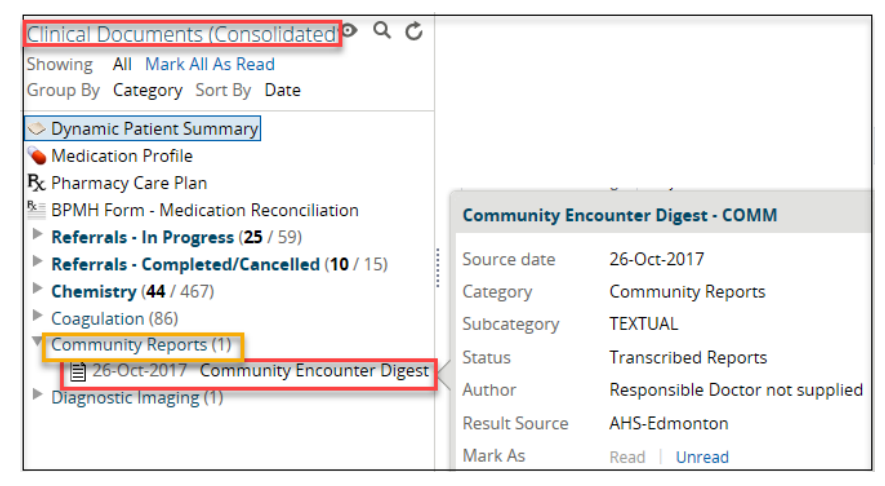

## To view Consult Reports

- 1. Log in to Alberta Netcare
- 2. Search for the patient whose report is to be checked
- 3. Access the Clinical Document View
- 4. Select Consultations
- 5. Click the report to view

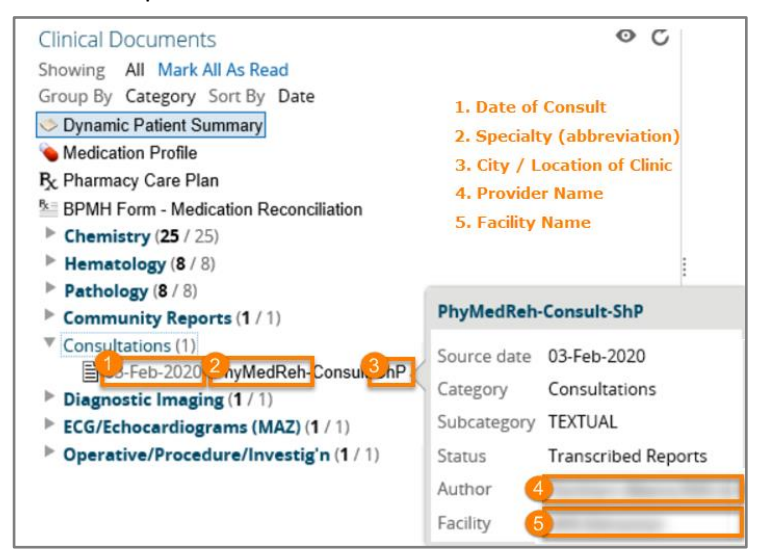

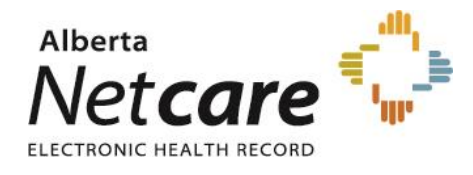

## How to check Panel upload (applicable only if submitting panels)

Site Panel Administrator logs in to CPAR application (https://cpar.alberta.ca) to view reports.
On the first screen, enter your username and password and click the Sign in button.

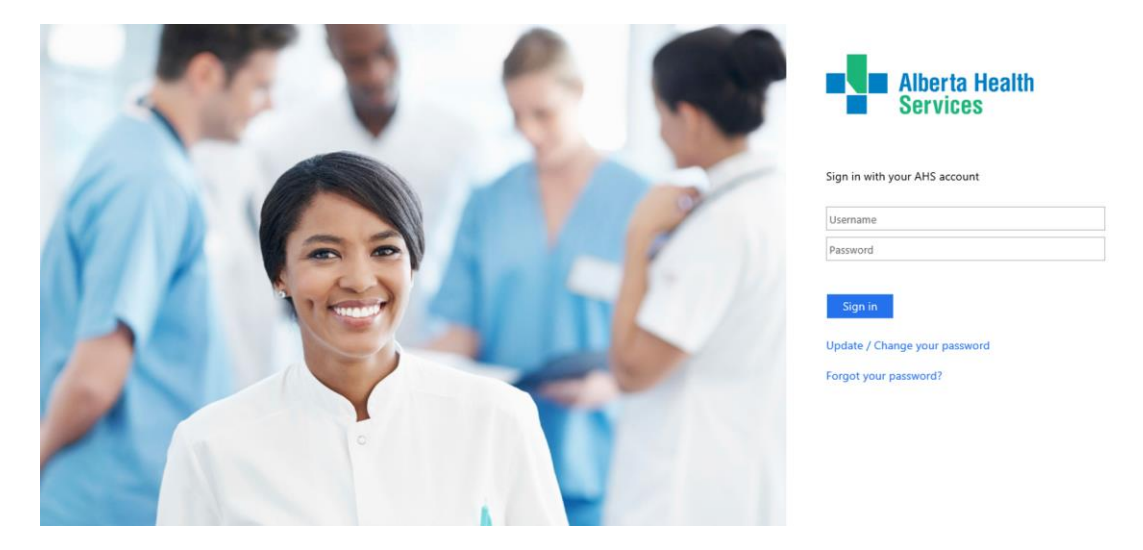

On the second screen, enter your RSA SecurID token (fob) passcode and click **Submit**.

|                                       | 1  | Alberta Health<br>Services                                                                                                    |
|---------------------------------------|----|----------------------------------------------------------------------------------------------------|
|                                       | 13 | For security reasons, we require additional information<br>to verify your account<br>(stephen.tso@albertahealthservices.ca)<br>Enter your RSA SecurID passcode. |
| C C C C C C C C C C C C C C C C C C C | T  | Submit Secure by RSA                                                                                                    |

- 2. If panel administrator has not received credentials, contact site CPAR Access Administrator to provide
- 3. Refer to the <u>Panel Administrator guide</u> for full details of how to review reports.

## Are there are issues with site reports in Alberta Netcare or CPAR?

Contact the Alberta Health eHealth Support Services Team at: 1-855-643-8649 (Toll-Free) or <u>ehealthsupport@cgi.com</u> for assistance.